# Installing CentOS in VMWare Workstation/Player

Creating Virtual Machine (VM) in VMware Workstation.

Step 1: Choose File -> New Virtual Machine

| File | Edit View VM         | Tabs      | Help |        |
|------|----------------------|-----------|------|--------|
| *    | New Virtual Machin   | ne        |      | Ctrl+N |
| 1    | New Window           |           |      |        |
|      | Open                 |           |      | Ctrl+O |
|      | Close Tab            |           |      | Ctrl+W |
| 5    | Connect to Server    |           |      | Ctrl+L |
| 5    | Virtualize a Physica | l Machine | ·    |        |
|      | Export to OVF        |           |      |        |
| £    | Map Virtual Disks    |           |      |        |
|      | Exit                 |           |      |        |

Step 2: Choose mode to installation, normally you can choose Typical.

| New Virtual Machine Wizard |                                                                                                    |  |
|----------------------------|----------------------------------------------------------------------------------------------------|--|
|                            | Welcome to the New Virtual<br>Machine Wizard                                                                                                    |  |
|                            | What type of configuration do you want?                                                                                                    |  |
|                            | <ul> <li>Typical (recommended)<br/>Create a Workstation 10.0 virtual machine<br/>in a few easy steps.</li> <li>Custom (advanced)<br/>Create a virtual machine with advanced</li> </ul> |  |
| <b>vm</b> ware             | options, such as a SCSI controller type,<br>virtual disk type and compatibility with<br>older VMware products.                                                                         |  |
| Workstation                |                                                                                                    |  |
| Help                       | < Back Next > Cancel                                                                                                    |  |

Step 3: Choose Installation Media. In follow example 3<sup>rd</sup> option is chooses. Which mean installation media will be chosen later on for installation. Thus, not automatic installation of OS will occur.

| nstall from:          |                                         |        |        |
|-----------------------|-----------------------------------------|--------|--------|
| O Installer disc:     |                                         |        |        |
| 📀 CD Drive (D:)       | )                                       | $\sim$ |        |
| O Installer disc imag | e file (iso):<br>.0-1406-x86_64-DVD.iso | ~      | Browse |
|                       |                                         |        |        |
|                       |                                         |        |        |

Step 4: Select the type of OS you want to install. Since we are trying to install Redhat Enterprise Linux 6, we choose Linux and then choose Red Hat Enterprise Linux 6 as version.

| Which operating s        | system will be installed on this virtual machine? |
|--------------------------|---------------------------------------------------|
| Guest operating system   |                                                   |
| O Microsoft Windows      |                                                   |
| Linux                    |                                                   |
| Novell NetWare           |                                                   |
| Solaris                  |                                                   |
| VMware ESX               |                                                   |
| Other                    |                                                   |
| Version                  |                                                   |
| Red Hat Enterprise Linux | x6 v                                              |
|                          |                                                   |
|                          |                                                   |
|                          |                                                   |

Step 5: Choose Virtual Machine (VM) Name and folder where created VM will be saved.

| Name the Virtual Machine                                                              |        |
|---------------------------------------------------------------------------------------|--------|
| What name would you like to use for this virtual machine?                             |        |
|                                                                                       |        |
| /irtual machine name:                                                                 |        |
| csit_rhel6.5                                                                          |        |
| oration:                                                                              |        |
|                                                                                       | -      |
| E: WITUAIPC (CENTUS6.4                                                                | Browse |
|                                                                                       | Browse |
| E: WITUAIPC (Centuso. 4<br>The default location can be changed at Edit > Preferences. | Browse |
| E: (VITUAIPC (CentUS6.4)                                                              | Browse |
| E: WITWAIPC (CentUS6.4                                                                | Browse |
| E: WITWAIPC (CentUS6.4                                                                | Browse |
| E: (VITUAIPC (CentUS6.4                                                               | Browse |
| E: (VITUAIPC (CentUS6.4                                                               | Browse |
| E: (VIITUAIPC (CentUS6.4                                                              | Browse |

Step 6: Select Disk size which will be total disk size available for Linux. In following example 20GB is chosen which enough for our purpose and Split virtual disk into multiple files are chosen. If you choose store virtual disk in single file, performance of the VM will be better, however it will be difficult to move/copy files with FAT32 formatted disk or DVD discs.

|                                                       | New Virtual Machine Wizard                                                                                                    |  |  |
|-------------------------------------------------------|----------------------------------------------------------------------------------------------------|--|--|
| Specify Disl<br>How larg                              | <b>c Capacity</b><br>e do you want this disk to be?                                                                                                    |  |  |
| The virtual ma<br>computer's ph<br>add applicatio     | chine's hard disk is stored as one or more files on the host<br>ysical disk. These file(s) start small and become larger as you<br>ns, files, and data to your virtual machine. |  |  |
| Maximum disk                                          | size (GB): 20.0 🛋                                                                                                    |  |  |
| Recommended                                           | size for Red Hat Enterprise Linux 6: 20 GB                                                                                                    |  |  |
| <ul> <li>Store virtu</li> <li>Split virtua</li> </ul> | al disk as a single file<br>disk into multiple files                                                                                                    |  |  |
| Splitting th<br>computer b                            | Splitting the disk makes it easier to move the virtual machine to another<br>computer but may reduce performance with very large disks.                                         |  |  |
|                                                       |                                                                                                    |  |  |
|                                                       |                                                                                                    |  |  |
| Help                                                  | < Back Next > Cancel                                                                                                    |  |  |
| ncip                                                  | Concer                                                                                                    |  |  |

Step 7: If require you can change setting in following window. Otherwise click to Finish button.

| Name:             | csit_rhel6.5                                | , |
|-------------------|---------------------------------------------|---|
| Location:         | E:\VirtualPC\CentOS6.4                      |   |
| Version:          | Workstation 10.0                            |   |
| Operating System: | Red Hat Enterprise Linux 6                  |   |
| Hard Disk:        | 20 GB, Split                                |   |
| Memory:           | 2048 MB                                     |   |
| Network Adapter:  | NAT                                         |   |
| Other Devices:    | CD/DVD, USB Controller, Printer, Sound Card | • |

## Starting Virtual Machine (VM)

Step 1: Choose Installation Media. Double click to CD/DVD(SATA) and choose installation media. In our case we are choosing ISO image file, and choose browser to locate ISO image of CentoOS 6.4. and click to OK.

| 🔁 csit_rhel6.5                                              |                     |  |  |
|-------------------------------------------------------------|---------------------|--|--|
| Power on this virtual machine Edit virtual machine settings |                     |  |  |
| <ul> <li>Devices</li> </ul>                                 |                     |  |  |
| 🎟 Memory                                                    | 2 GB                |  |  |
| Processors                                                  | 1                   |  |  |
| Hard Disk (SCSI)                                            | 20 GB               |  |  |
| CD/DVD (SATA)                                               | Auto detect         |  |  |
| envetwork Adapter                                           | NAT                 |  |  |
| 🚭 USB Controller                                            | Subscripter Present |  |  |

Step 2: Click to "Power on the Virtual Machine" to start virtual machine.

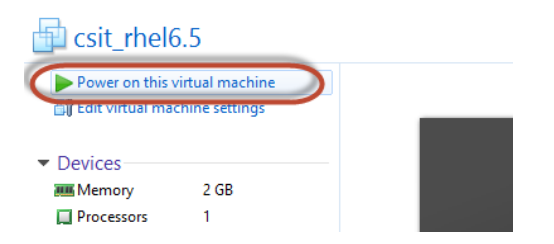

## Installing CentOS 6.4

Step 1: As soon as you start VM, following screen will be displayed. Just click to Install (1<sup>st</sup> option)

|                            | Welcome to CentOS 6.4!                                                                                                    |  |
|----------------------------|----------------------------------------------------------------------------------------------------|--|
| Th<br>Th<br>Re<br>Bo<br>Me | nstall or upgrade an existing system<br>nstall system with basic video driver<br>escue installed system<br>pot from local drive<br>emory test |  |
|                            |                                                                                                    |  |
|                            | Press [Tab] to edit options                                                                                                    |  |
|                            | Automatic boot in 48 seconds                                                                                                    |  |
|                            | NTerprise Operating System                                                                                                    |  |

Step 2: Choose Skip. (We are using ISO so no need to check if our CD/DVD ROM is damaged or not.)

| Welcome to CentOS for               | i386                                                                      |
|-------------------------------------|---------------------------------------------------------------------------|
|                                     |                                                                           |
|                                     | Disc Found<br>To begin testing the media before<br>installation press OK. |
|                                     | and start the installation.                                               |
| <tab>∕<alt-tab> bet</alt-tab></tab> | ween elements i <space> selects i <f12> next screen</f12></space>         |

Step 3: Choose Next

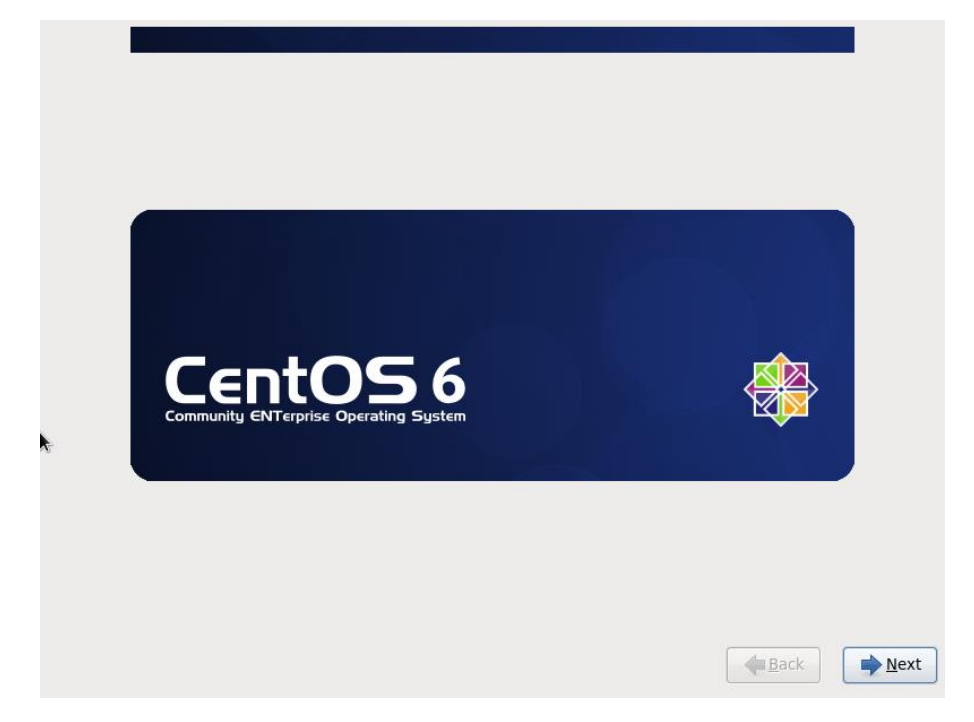

#### Step 4:

Select English and Choose Next (If you want to change Language setting, you can do it here.)

| What language would you like to use during the installation process? |                |
|----------------------------------------------------------------------|----------------|
| Bulgarian (Български)                                                |                |
| Catalan (Català)                                                     |                |
| Chinese(Simplified) (中文(简体))                                         |                |
| Chinese(Traditional) (中文(正體))                                        |                |
| Croatian (Hrvatski)                                                  |                |
| Czech (Čeština)                                                      |                |
| Danish (Dansk)                                                       |                |
| Dutch (Nederlands)                                                   |                |
| English (English)                                                    |                |
| Estonian (eesti keel)                                                |                |
| Finnish (suomi)                                                      |                |
| French (Français)                                                    |                |
| German (Deutsch)                                                     |                |
| Greek (Ελληνικά)                                                     |                |
| Gujarati (ગુજરાતી)                                                   |                |
| Hebrew (עברית)                                                       |                |
| Hindi (हिन्दी)                                                       |                |
|                                                                      |                |
|                                                                      | ▲ <u>B</u> ack |

### Step 5:

Choose Keyboard Layout, In our case we use U. S. English based keyboard so just click to Next.

| Select the appropriate keyboard for the system. |      |     |
|-------------------------------------------------|------|-----|
|                                                 |      |     |
| Portuguese                                      |      |     |
| Romanian                                        |      |     |
| Russian                                         |      |     |
| Serbian                                         |      |     |
| Serbian (latin)                                 |      |     |
| Slovak (qwerty)                                 |      |     |
| Slovenian                                       |      |     |
| Spanish                                         |      |     |
| Swedish                                         |      |     |
| Swiss French                                    |      |     |
| Swiss French (latin1)                           |      |     |
| Swiss German                                    |      |     |
| Swiss German (latin1)                           |      |     |
| Turkish                                         |      |     |
| U.S. English                                    |      |     |
| U.S. International                              |      |     |
| Ukrainian                                       |      |     |
| United Kingdom                                  |      |     |
|                                                 |      |     |
|                                                 | Back | Ne: |
|                                                 |      | -   |

Step 6: Since we are not dealing to SAN Storage system just choose 'Basic Storage Devices' and click to next.

| What type of devices will your installation involve?                                                                                                    |             |
|----------------------------------------------------------------------------------------------------|-------------|
| <ul> <li>Basic Storage Devices</li> <li>Installs or upgrades to typical types of storage devices. If you're not sure which option is right for you, this is probably it.</li> </ul>                                             |             |
| Specialized Storage Devices Installs or upgrades to enterprise devices such as Storage Area Networks (SANs). This option will allow you to add FCoE / iSCSI / zFCP disks and to filter out devices the installer should ignore. |             |
|                                                                                                    |             |
|                                                                                                    |             |
|                                                                                                    |             |
|                                                                                                    |             |
|                                                                                                    |             |
|                                                                                                    |             |
|                                                                                                    |             |
|                                                                                                    |             |
| <b>B</b> ack                                                                                                    | <u>N</u> ex |

Step 7: It will display a Warning messaing stating that all your data will be lost. We have just created the virtual disk in our VM so we don't have data. Just choose 'Yes, discard any data'

| Shiba R. Tamrakar ( | <u>shibaratna@gmail.com),</u>           | www.shiba.com.np |
|---------------------|-----------------------------------------|------------------|
| RHCE, CEHv7, DB2 As | sociate, <mark>f <u>Facebook</u></mark> |                  |

| Λ | The storage device below may contain data.                                                                                                    |
|---|----------------------------------------------------------------------------------------------------|
|   | WMware, VMware Virtual S<br>20480.0 MB pci-0000:00:10.0-scsi-0:0:00                                                                                                    |
|   | We could not detect partitions or filesystems on this device.                                                                                                    |
|   | or virtual. If not, there may be data on the device that can<br>not be recovered if you use it in this installation. We can<br>remove the device from this installation to protect the data.<br>Are you sure this device does not contain valuable data?<br>☑ Apply my choice to all devices with undetected partitions or filesystems |
|   | Yes, discard any data No, keep any data                                                                                                    |
|   |                                                                                                    |

Step 8: Set Hostname, it may be any. In our case I choose lab.shiba.com.np.internal, where lab is host name and shiba.com.np.internal is domain.

| Please name this computer. The hostname identifies the computer on a network.<br>Hostname: Iab.shiba.com.np.internal |
|----------------------------------------------------------------------------------------------------|
| Hostname: Iab.shiba.com.np.internal                                                                                  |
| •                                                                                                    |
|                                                                                                    |
|                                                                                                    |
| •                                                                                                    |
| *                                                                                                    |
| *                                                                                                    |
| •                                                                                                    |
|                                                                                                    |
|                                                                                                    |
|                                                                                                    |
|                                                                                                    |
|                                                                                                    |
|                                                                                                    |
|                                                                                                    |
| Configure Network                                                                                                    |
|                                                                                                    |
| ▲Back ▲Next                                                                                                    |

Step 9: Select time zone by clicking on the map. Hover the mouse until you fine your country/city and click to select.

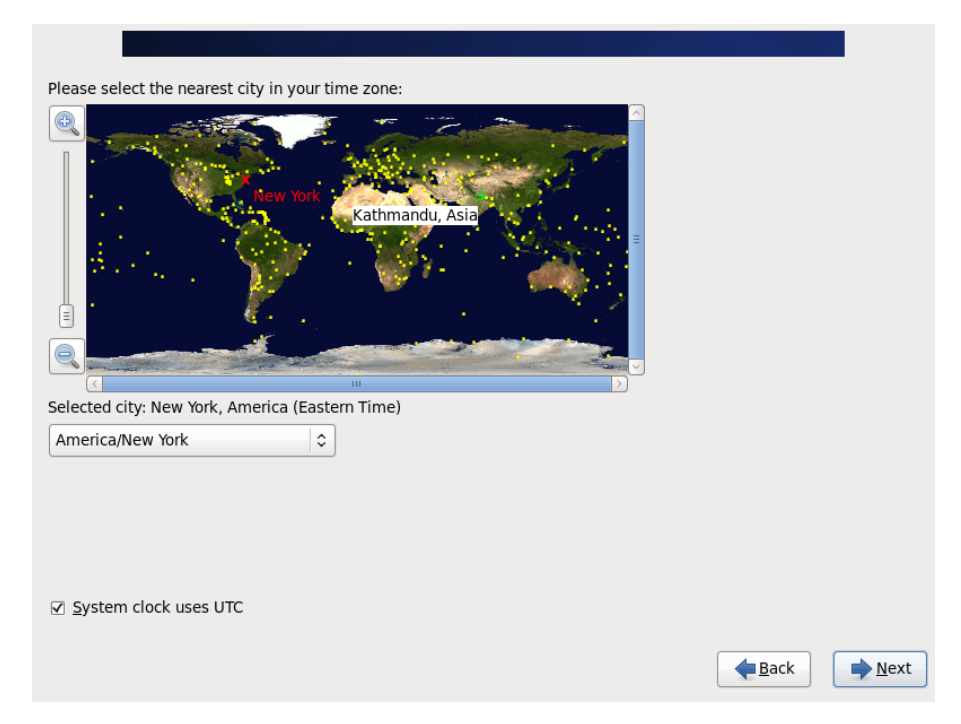

Step 10: Next, you need to assign root password. root is a super user (administrator) in Linux. If you give weak password it will prompt you a warning message, just choose "Use Anyway" button.

| The root account is used fo<br>the system. Enter a passw<br>user. | r administering<br>ord for the root                                 |
|-------------------------------------------------------------------|---------------------------------------------------------------------|
| Root <u>P</u> assword:                                            |                                                                     |
| <u>C</u> onfirm:                                                  |                                                                     |
|                                                                   |                                                                     |
|                                                                   |                                                                     |
|                                                                   | Weak Password                                                       |
|                                                                   | You have provided a weak password: it is based on a dictionary word |
|                                                                   | Cancel Use Anyway                                                   |
|                                                                   |                                                                     |
|                                                                   |                                                                     |
|                                                                   |                                                                     |
|                                                                   |                                                                     |
|                                                                   |                                                                     |
|                                                                   | ▲ <u>B</u> ack ▶ <u>N</u> ext                                       |

Step 11: We don't have any existing OS so choose default. If you are working in dual boot system with Windows pre-installed choosing "Replace Existing Linux System(s)" is safe choice to select. Click next.

| Whi      | ch type         | e of installation would you like?                                                                                                    |
|----------|-----------------|----------------------------------------------------------------------------------------------------|
| 0        | OS.             | Use All Space<br>Removes all partitions on the selected device(s). This includes partitions created by other operating<br>systems.                                                                                       |
|          |                 | Tip: This option will remove data from the selected device(s). Make sure you have backups.                                                                                                    |
| ۲        | <b>05</b>       | Replace Existing Linux System(s)<br>Removes only Linux partitions (created from a previous Linux installation). This does not remove other<br>partitions you may have on your storage device(s) (such as VFAT or FAT32). |
|          |                 | Tip: This option will remove data from the selected device(s). Make sure you have backups.                                                                                                    |
| 0        | 05<br>•         | Shrink Current System<br>Shrinks existing partitions to create free space for the default layout.                                                                                                    |
| 0        | OS              | Use Free Space<br>Retains your current data and partitions and uses only the unpartitioned space on the selected device<br>(s), assuming you have enough free space available.                                           |
| 0        | ?               | Create Custom Layout<br>Manually create your own custom layout on the selected device(s) using our partitioning tool.                                                                                                    |
|          |                 |                                                                                                    |
|          | Encrypt         | system                                                                                                    |
| <b>V</b> | Re <u>v</u> iew | and modify partitioning layout                                                                                                    |
|          |                 |                                                                                                    |
|          |                 | <b>▲</b> Back                                                                                                    |
|          |                 |                                                                                                    |

Note: If you are familiar with Linux partitions and want to create your own partitions. Choose "Create Custom Layout" and create partitions of size you desire.

Step 11: If you want to customize you can edit in created partition in following screen. And click to Next.

|                     |              | Please                      | e Select A Dev        | vice         |              |        |       |
|---------------------|--------------|-----------------------------|-----------------------|--------------|--------------|--------|-------|
| Device              | Size<br>(MB) | Mount Point/<br>RAID/Volume | Туре                  | Format       |              |        |       |
| ✓ LVM Volume Groups |              |                             |                       |              |              |        |       |
| ⊽ vg_lab            | 19976        |                             |                       |              |              |        |       |
| lv_root             | 15912        | /                           | ext4                  | $\checkmark$ |              |        |       |
| lv_swap             | 4064         |                             | swap                  | $\checkmark$ |              |        |       |
| Hard Drives         |              |                             |                       |              |              |        |       |
| ▼ sda (/dev/sda)    |              |                             |                       |              |              |        |       |
| sdal                | 500          | /boot                       | ext4                  | $\checkmark$ |              |        |       |
| sda2                | 19979        | vg_lab                      | physical volume (LVM) | $\checkmark$ |              |        |       |
|                     |              |                             |                       |              |              |        |       |
|                     |              |                             |                       |              |              |        |       |
|                     |              |                             | <u>C</u> reate        | •            | <u>E</u> dit | Delete | Reset |
|                     |              |                             |                       |              |              |        |       |

Click to format in following warning message:

| N                        | Format Warnings                                                       |
|--------------------------|-----------------------------------------------------------------------|
| The following formatted, | ng pre-existing devices have been selected to be destroying all data. |
| /dev/sda                 | partition table (MSDOS)                                               |
|                          |                                                                       |
|                          | <u>C</u> ancel <u>F</u> ormat                                         |

And, Choose "Write changes to disk"

| v | /riting storage co                                                 | nfiguration to disk                                                            |
|---|--------------------------------------------------------------------|--------------------------------------------------------------------------------|
|   | The partitioning opt<br>will now be written<br>deleted or reformat | ions you have selected<br>to disk. Any data on<br>ted partitions will be lost. |
|   | Go <u>b</u> ack                                                    | Write changes to disk                                                          |

Step 12: In this section you may choose to install or not install boot loader (GRUB) in hard disk. Similarly, you can set password to be used for recovering from GRUB. For now I choose to lease all setting as it is and clicked to Next.

| <u>U</u> se a b | boot loade<br>boot loader | r on /dev/sda.<br>password | Change device | ] |  |   |                |
|-----------------|---------------------------|----------------------------|---------------|---|--|---|----------------|
| oot load        | ler opera                 | ting system                | list          |   |  |   |                |
|                 | aper De<br>CentOS /de     | vice<br>v/mapper/vg        | lab-ly root   |   |  |   | <u>A</u> dd    |
|                 |                           |                            |               |   |  |   | <u>E</u> dit   |
|                 |                           |                            |               |   |  |   | <u>2</u> elete |
|                 |                           |                            |               |   |  | k |                |
|                 |                           |                            |               |   |  |   |                |

Step 13: In this section, you need to choose the installation selection. If you are installing for workstation choose Desktop, otherwise you can choose any other option as per your server requirement. I choose Desktop and also customize now to install additional server software for our lab.

Targeted Audience: Students of Network and System Administration CSIT (TU), System Administration (Elective) BE Computer/BIT (Purbanchal University), MCS 22: Operating System Concepts and Network Management IGNOU, MCS 52: Network Administration and Programming, IGNOU

| = |
|---|
|   |
|   |
|   |
|   |
|   |
| · |
|   |
|   |
|   |
|   |
|   |
|   |
|   |
|   |
|   |
|   |
|   |
|   |

In customize section, I have selected following software in servers section.

| Allows the system to act as a print server. Optional packages selected: 5 of 5 | Applications<br>Base System<br>Databases<br>Desktops<br>Development<br>High Availability<br>Languages<br>Load Balancer<br>Resilient Storage<br>Servers | <ul> <li>Backup Server</li> <li>CIFS file server</li> <li>Directory Server</li> <li>E-mail server</li> <li>FTP server</li> <li>FTP server</li> <li>Identity Management Server</li> <li>NFS file server</li> <li>Network Infrastructure Server</li> <li>Network Storage Server</li> <li>Print Server</li> </ul> |
|--------------------------------------------------------------------------------|----------------------------------------------------------------------------------------------------|----------------------------------------------------------------------------------------------------|
|                                                                                | Allows the system to act as a print server.                                                                                                    | Optional packages selected: 5 of 5                                                                                                    |

Step 14: Installation in Progress.

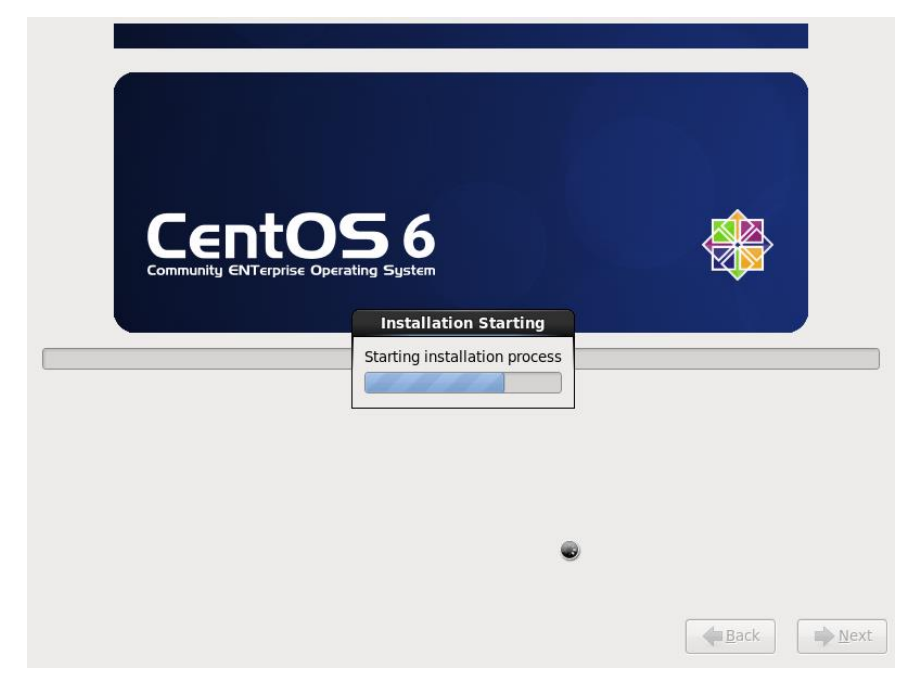

Step 15: Installation competed, click to reboot.

| Congratulations, your CentOS installation is complete.<br>Please reboot to use the installed system. Note that updates may be<br>available to ensure the proper functioning of your system and installation of<br>these updates is recommended after the reboot. |
|----------------------------------------------------------------------------------------------------|
| Back Reboot                                                                                                    |